### Facturation

# Comment gérer le hors échéance sur règlement ?

#### **En Facturation**

#### 1- Indiquer le nom du responsable

|             | Le                          | s Responsa | ble | 5         |       |          |          |
|-------------|-----------------------------|------------|-----|-----------|-------|----------|----------|
|             | 🗹 année en cours uniquement |            |     | ADER Sara | 1G7   |          | $\wedge$ |
| Responsable | Code 🔍                      | Mode de 🔍  | ī   | <         |       | >        | ~        |
|             | 8 724                       | CHEQUE     | ~   |           |       |          |          |
|             | 5 655                       | PRELEVEMEN |     |           |       |          |          |
|             | 5 656                       | CHEQUE     |     |           |       |          |          |
|             | 10 203                      | PRELEVEMEN |     |           |       |          |          |
|             | 10 204                      | CHEQUE     |     |           |       |          |          |
|             | 4 944                       | CHEQUE     |     |           | - (8) | <b>*</b> |          |
|             | 4 943                       | CHEQUE     | ¥   |           |       |          |          |

2- Cliquer sur icône "Suivi du responsable".

| Général | Traitement | Listes et Divers | Administratif | Gérer | AIDE            | T QUITTER              |          |
|---------|------------|------------------|---------------|-------|-----------------|------------------------|----------|
| Ŕ       | 2          | Règleme          | nts Paramètr  | •     | Les<br>Acomptes | Exercice en cours 2022 |          |
| 0       |            |                  |               |       |                 | <b>∠ +</b> ≡D          | 🗹 Aperçu |

**3-** Se positionner sur le règlement. Cliquer dans la colonne mois d'appel, faire tabulation puis sur la zone « Hors Echéance » faire espace et cliquer en dessus pour sortir de la ligne de saisie.

## **Facturation**

| (8724)                                                                                | _     |            | ×        |  |  |  |
|---------------------------------------------------------------------------------------|-------|------------|----------|--|--|--|
| Pour cocher Hors Echéance (sans N° de facture), utilisez la barre d'espace du clavier |       | $\sim$     |          |  |  |  |
| Date Q Libelé Q Valeur Q Nº Facture Vois Hors Transférer ce mouvement                 |       | Quitte     | er       |  |  |  |
| 01/09/2022 CE : Frais de Réinscription 22/23 -120,00                                  |       |            |          |  |  |  |
| 01/09/2022 Votre solde de l'année précédente -15,00                                   |       |            |          |  |  |  |
| 07/10/2022 Facture Annuelle du 07/10/2022 1 777,00 2022000438                         |       |            |          |  |  |  |
| 13/10/2022 Facture complémentaire du 13/10/20: 8,30 2022002738                        |       |            |          |  |  |  |
| 24/10/2022 CE : Votre règlement par chèque -1 650,30                                  |       |            |          |  |  |  |
| 26/10/2022 Facture complémentaire du 26/10/202 16,60 2022003442                       |       |            |          |  |  |  |
| 08/11/2022 CE : Votre règlement par chèque -16,60                                     |       |            |          |  |  |  |
| 01/12/2022 Facture complémentaire du 01/12/202 8,30 2022004644                        |       |            |          |  |  |  |
| 15/12/2022 CE : Votre règlement par chèque -33,20                                     |       |            |          |  |  |  |
| 03/02/2023 Facture complementaire du 03/02/202 8,30 2022006920                        |       |            |          |  |  |  |
| 04/04/2023 Facture complémentaire du 04/04/202 24,90 2022008774                       |       |            |          |  |  |  |
| 04/04/2023 AVOIR du 04/04/2023 -10,00 2022009100                                      |       |            |          |  |  |  |
| Rééditer les factures sélec                                                           | tionn | ées        |          |  |  |  |
|                                                                                       |       |            |          |  |  |  |
| Date du  Montant  Date du                                                             |       |            |          |  |  |  |
| Solde -1,70 prélèvement Chéanc                                                        | e 7 ( | dexécution | 1        |  |  |  |
| Total : -33.2 10/10/2022 1                                                            | 6,60  | 31/10/2022 | <b>_</b> |  |  |  |
|                                                                                       |       |            |          |  |  |  |
| Rub Rem Libellé Qu Valeur Qu Mois Hors Id Qu Date Qu T                                |       |            |          |  |  |  |
| Table Total dapel Ech. Total date                                                     |       |            |          |  |  |  |
|                                                                                       |       |            |          |  |  |  |
|                                                                                       |       |            | -        |  |  |  |
|                                                                                       |       |            | Ψ.       |  |  |  |
|                                                                                       |       |            |          |  |  |  |
|                                                                                       |       |            |          |  |  |  |
|                                                                                       |       |            |          |  |  |  |
| 0.0                                                                                   |       |            |          |  |  |  |
|                                                                                       |       |            |          |  |  |  |
|                                                                                       |       |            |          |  |  |  |
|                                                                                       |       |            |          |  |  |  |
|                                                                                       |       |            |          |  |  |  |

4- Faire de même pour enlever le hors échéance.

# Si règlement hors échéance, la facture doit être hors échéance pour ne pas impacter l'échéancier

Référence ID de l'article : #1221 Auteur : Aurélie RABEAU Dernière mise à jour : 2023-10-02 17:06